令和6年1月発行分から、全ての車検証の仕様がICタグ付きの電子車検証に変更に なりました。紙面では車検満了日等が確認できない為、ICタグ内に入っている 車両情報を確認する為には、「車検証閲覧アプリ」のダウンロードを推奨してい ます。車両情報は、ホリデー車検のご予約の際にも必要になります。以下の方法 をご参考にアプリで車両情報のダウンロードをお願い致します。

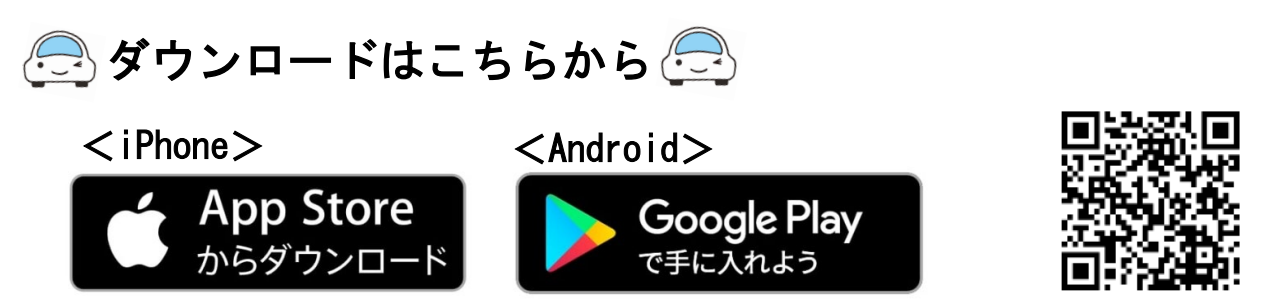

1. 読取開始ボタンをタップ

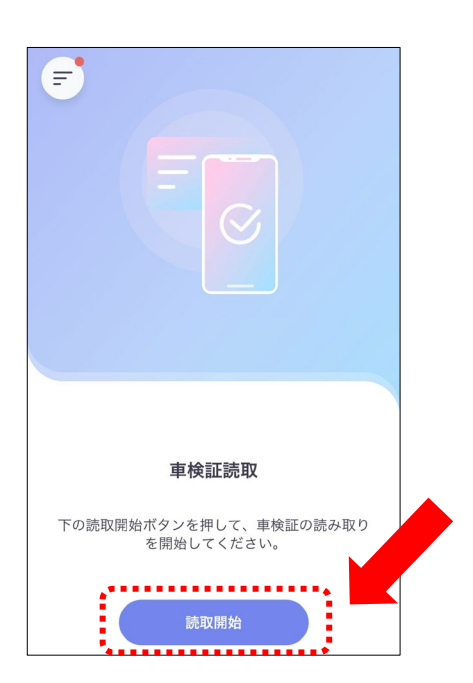

2. 車検証右下に記載の4桁の セキュリティコードを入力

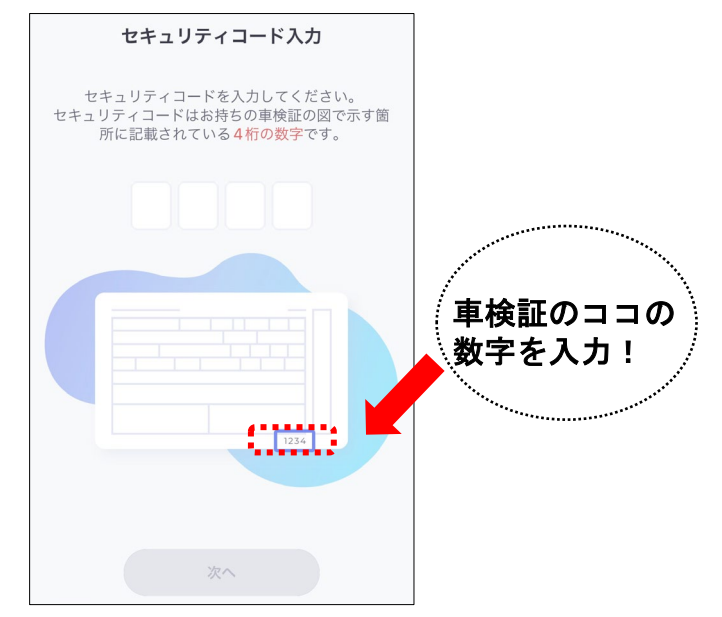

3. 読取開始ボタンをタップ 車検証のICタグ部に端末を近づける

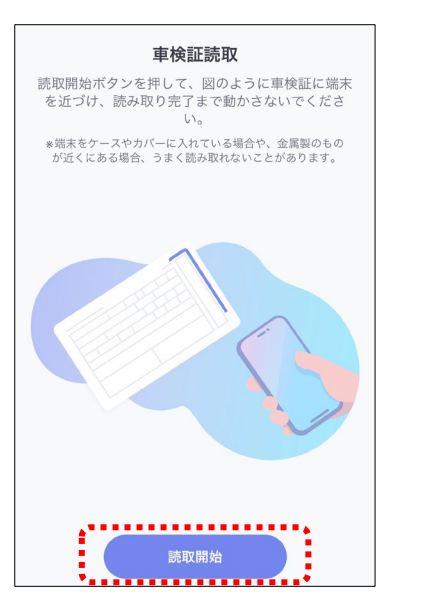

## ※ios端末の場合 完了までの画面

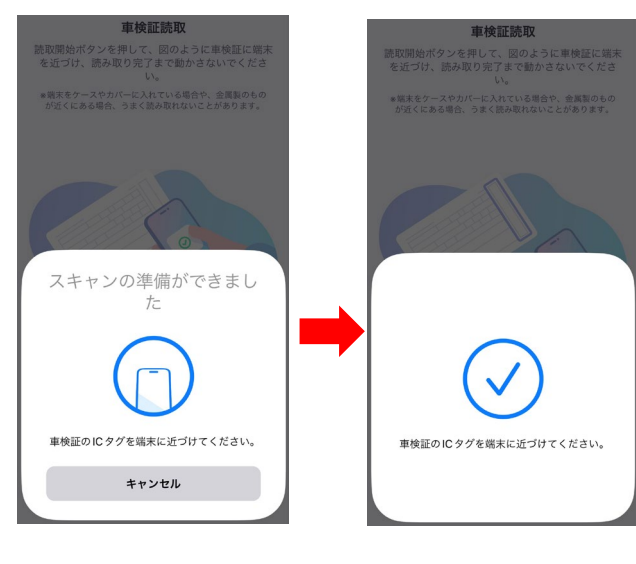

※Android端末の場合 そのまま読み取りができます

4. 車検満了日をお知らせする 機能を有効にする場合は設定 するをタップ

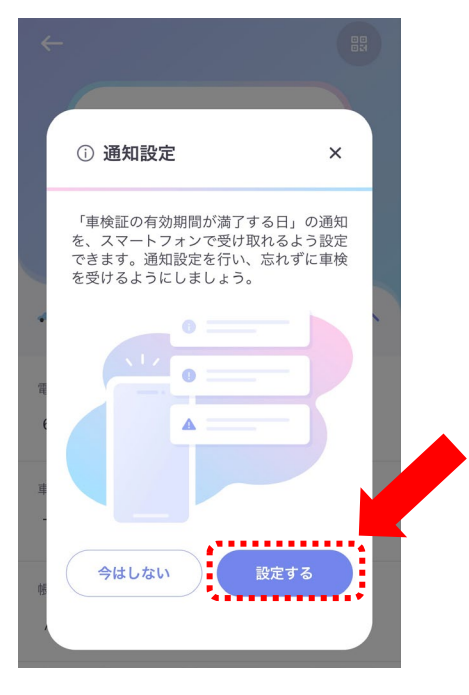

- ※車検満了日の60日前・30日前・1日後に 通知が来ます
- 6.「PDFをホーム画面の 一覧に追加」を選ぶと、 保存が完了します

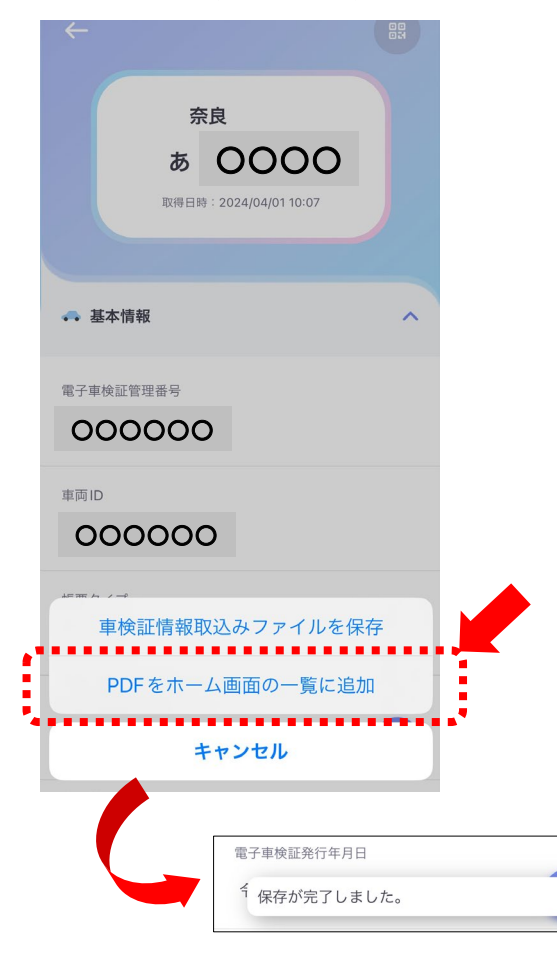

5. 読取完了後、車検証情報が表示されます 右下のダウンロードアイコンをタップ

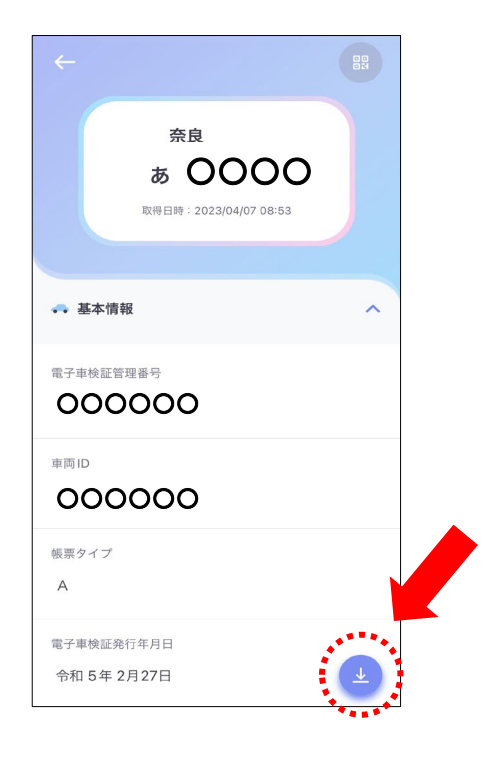

7. 左上の矢印で戻ると、ホーム画面一覧に 読み取りをした情報が追加されている事が 確認できます

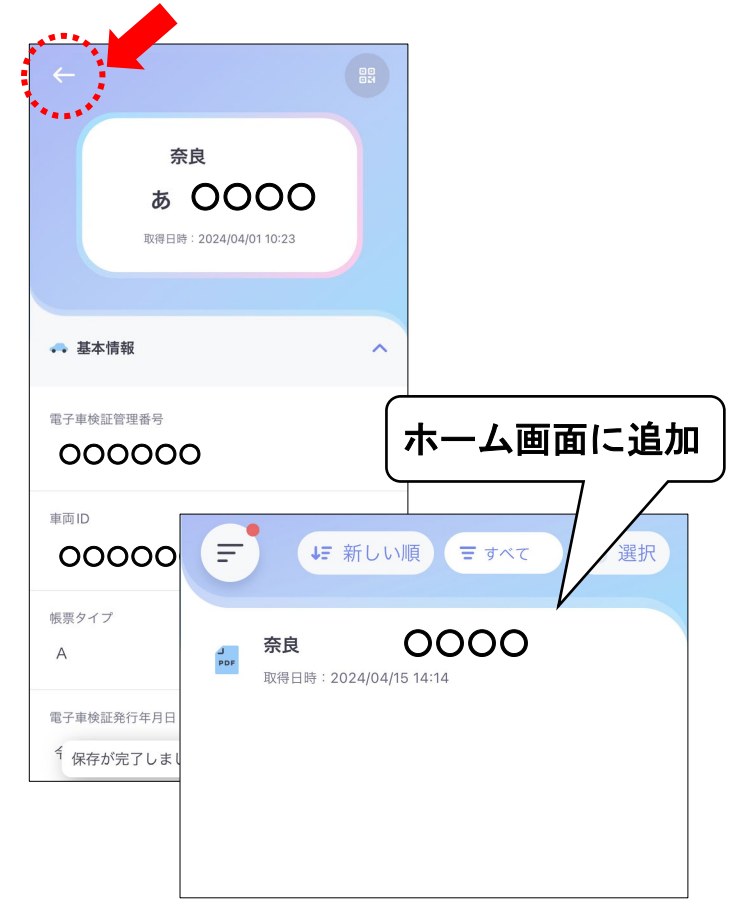

## 8. 車両情報をタップ

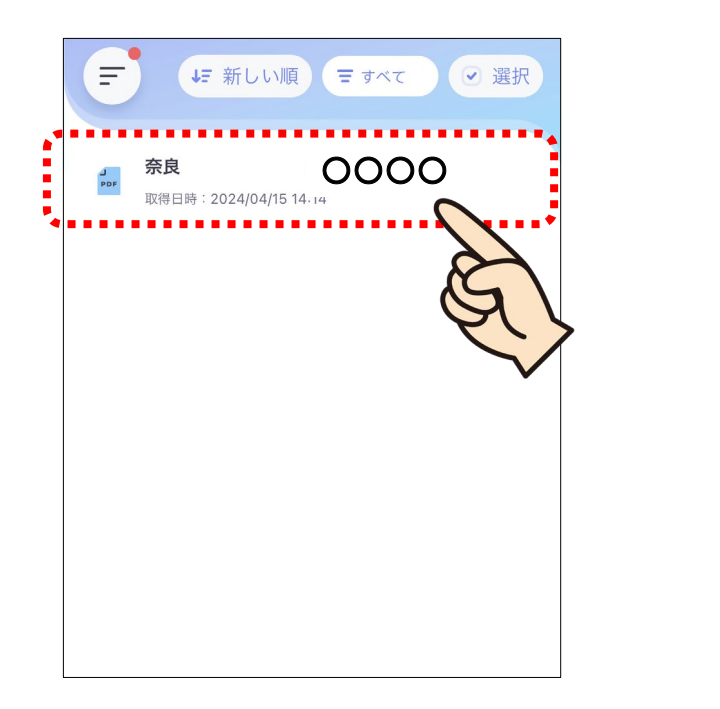

## 9. PDFデータが出力されますので、 スマホ内に保存します

20240415141454\_奈良 〇〇〇 pdf ×

| 1. 些水情報                                  | 17, 11,               | hur he >                 | 1 H                   | R            |          |          |        | _      |  |
|------------------------------------------|-----------------------|--------------------------|-----------------------|--------------|----------|----------|--------|--------|--|
| 自動車整録番号又は車                               | 两番号 原良                |                          |                       |              |          |          |        |        |  |
| 車台委号                                     |                       |                          |                       |              |          |          |        |        |  |
| 2.所有者·使用者情情                              | 平成 25= 3              | 1 29.1 enginees          | 平成                    | 10+ 4        | 4,010000 | #1700 3  | 2和 7.0 | 2: 26: |  |
| 所有者の氏名又は名称                               |                       |                          |                       |              |          |          |        |        |  |
| ****                                     |                       |                          |                       |              |          |          |        |        |  |
| M 11 11 00 12 M                          |                       |                          |                       |              |          |          |        |        |  |
| 使用者の氏名又は名称                               | * * *                 |                          |                       |              |          |          |        |        |  |
| 使用者の住所                                   |                       |                          |                       |              |          |          |        |        |  |
|                                          | * * *                 |                          |                       |              |          |          |        |        |  |
| 2 直回2回時期                                 | * * *                 |                          |                       |              |          |          |        |        |  |
| *名<br>ホンダ                                |                       |                          |                       |              |          |          |        | [296]  |  |
| 型式<br>NC31                               |                       |                          | 10.6568               | の型式          | C 2 3 E  |          |        |        |  |
| 自動車の種別小型                                 | 1                     | 11線 乗用                   | 0 %                   | 用十事          | 東用の別     | 自家用      |        |        |  |
| ※体の形状 オートノ                               | ч                     | [00]                     | 4] <sup>R</sup> R R R | r n          | 2        | 最大種載量    |        | - 14   |  |
| 半回重量 190                                 | 水丙轮重量                 | 30                       | 0 <sub>34</sub> ŘŠ    | 208          | 45       | 72.,     | 16.5   | 108    |  |
| 前前軸重 90                                  | 前後輸重                  | 一、長前軸度                   | - 14                  | <b>夜夜釉</b> 重 | 100.     | 総排気量又は5  | [格出力   | 0.39   |  |
| 些料の種類<br>ガソリン                            | /                     | 型式                       | 指定番号                  |              | 07111    | 1091区分番号 |        | 0005   |  |
| (折角), 胡枝檢查<br>(折角), 胡枝檢查<br>自動來產量稅額 ¥5,  | 000                   |                          |                       |              |          |          |        |        |  |
| 【走行距離計表示値】2<br>目走行距離計表示値】<br>【受検様別】指定整備率 | 0.300km (<br>20.300km | 合和5年2月27日)<br>(平成27年3月27 | 10)                   |              |          |          |        |        |  |
| 【検査時の点検整備実施<br>(受検形態)指定整備工<br>(整備工場コード)  | 式況」 //秋秋留記)<br>場      | 経済記載あり                   |                       |              |          |          |        |        |  |
| HT: T AS                                 |                       |                          |                       |              |          |          |        |        |  |
|                                          |                       |                          |                       |              |          |          |        |        |  |
|                                          |                       |                          |                       |              |          |          |        |        |  |
|                                          |                       |                          |                       |              |          |          |        |        |  |

10. PDFファイルの保存先(ご利用端末により異なる場合があります)

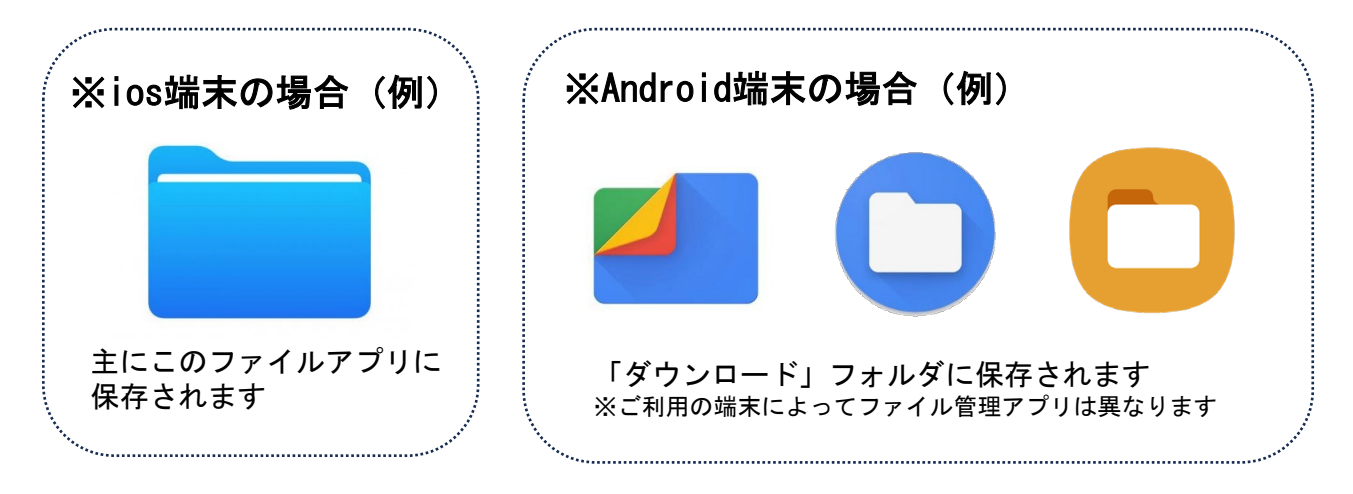